# ■ BooT.one図枠ファミリの適用設定

# BooT.one

~

#### ■概要

BooT.oneにてご提供しております図枠ファミリは、共有パラメータやプロジェクトパラメータにて多く設定を加えております。 BooT.oneをご利用の上で、BooT.one以外の図枠のご使用を希望される場合、 BooT.oneでの図枠設定か、他図枠ファミリでの設定か、どちらのパラメータを使用するかを決定する必要がございます。

下記に手順を記載いたします。

- ① BooT.oneのパラメータを他図枠に反映させる
- ② 他図枠のパラメータをBooT.oneに反映させる

### ■図枠適用の手順

共通の操作として、BooT.oneテンプレートを使用しているプロジェクトデータに使用したい図枠をロードします。

- 1.) 新しく図枠を登録するプロジェクトファイルを開く
- 2.) [挿入]タブ → [ライブラリからロード]パネル → [ファミリロード]ツールをクリックする
- 3.) 他図枠にてご使用の新しい図枠のファミリを選択して開く
- 4.) 任意のシートを開き、BooT.one図枠を選択する
- 5.) [B.共通]タブ → [メンテナンス]パネル → [ファミリプロパティ▼] → [ファミリ置換]ツールをクリックする

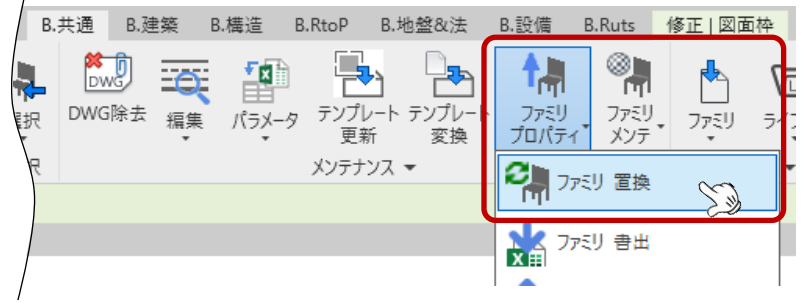

6.) [ファミリの差し替え]ダイアログにて、ロードした新しい図枠ファミリをプルダウンから選択する

※「ファミリの全タイプ(プロジェクト全体)]にチェックを入れておくと、プロジェクト内の対象ファミリを全て置き換え可能です ファミリの美し林う

|                                     |                                                              | · 17/+14                                                                         |
|-------------------------------------|--------------------------------------------------------------|----------------------------------------------------------------------------------|
| 置換元のパラメータ名                          | 置換先                                                          | 5のパラメータ名 …                                                                       |
| ファミリ_ID                             | <なし>                                                         |                                                                                  |
| ファミリ_仕様                             | <なし>                                                         |                                                                                  |
| ファミリ_作成者                            | <なし>                                                         |                                                                                  |
| ファミリ_分類                             | <なし>                                                         | <b>直換先のバラメータに該当するもの</b>                                                          |
| ファミリ_更新日                            | <なし>                                                         | がない場合、<なし>でOK                                                                    |
| 標準                                  | <なし>                                                         |                                                                                  |
| 概要書                                 | <なし>                                                         |                                                                                  |
| 発行目的                                | <なし>                                                         |                                                                                  |
| 置換対象ファミリインスタンス/タイプ 〇 選択しているインスタンスのみ | <ul> <li>○ 選択しているタイプ(プロジ</li> <li>○ 選択しているタイプ(現在)</li> </ul> | iェクト全(本) <ul> <li>ファミリの全タイプ(プロジェクト全(本))</li> <li>ファミリの全タイプ(現在のビュー内のみ)</li> </ul> |

# ■BooT.one図枠ファミリの適用設定

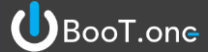

#### ■図枠適用の手順

- ① BooT.oneのパラメータを他図枠に反映させる
  - 1.) 他図枠で設定している図枠ファミリにてパラメータをBooT.oneのパラメータと入れ替える

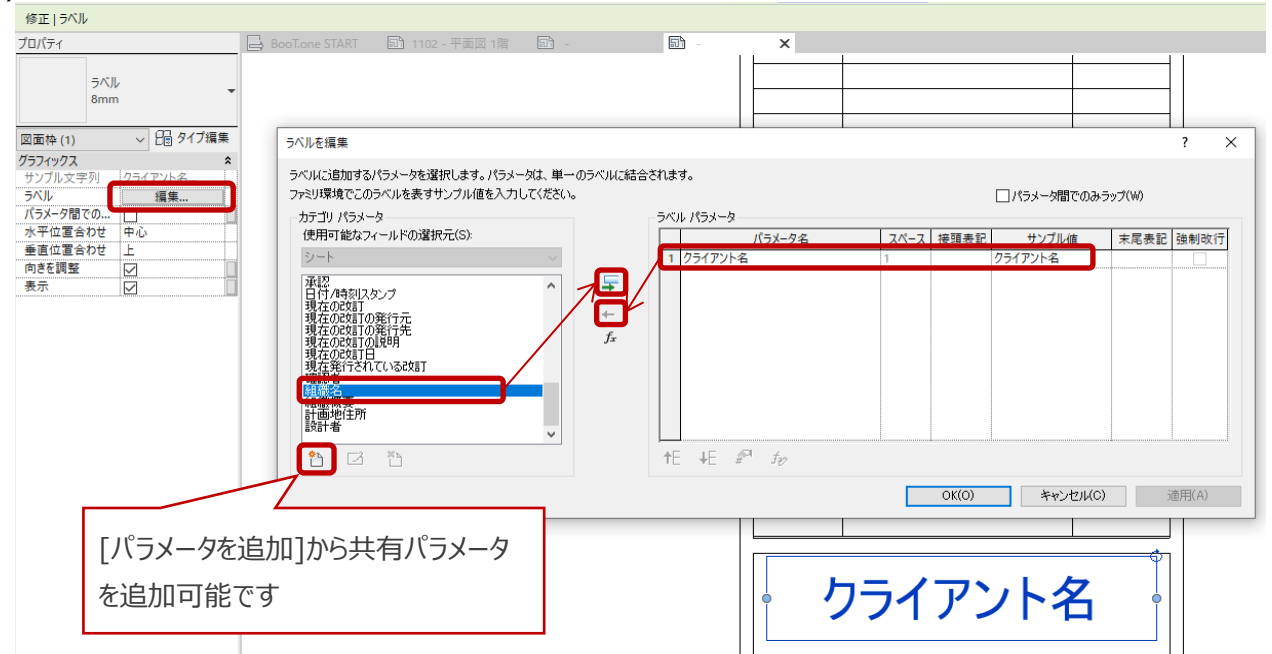

### 2.) 図枠をプロジェクトにロードする

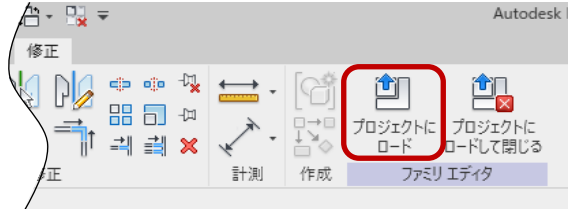

#### 3.) [管理]タブ → [設定]パネル → [プロジェクト情報]から、パラメータと図枠の表記(ラベル)の連動を確認する

| ■ プロジェクト情報             |                         | ×   |                            |
|------------------------|-------------------------|-----|----------------------------|
| ファミリ(F): システムファミリ: プ[  | <b>コゔェクト情報 ~</b> ロード(L) |     |                            |
| タイプ(T):                | ✓ タイプを編集(E)             |     |                            |
| インスタンス パラメーター このインスタンス | スまたはこれから作成するインスタンスに適用   |     |                            |
| パラメータ                  | 値 ^                     |     |                            |
| 識別情報                   |                         |     | BooT one                   |
| 組織名                    | BooT.one 一級建築士事務所       |     | Bool one                   |
| 組織概要                   | 〒112-0012 文京区大塚1-5-21   |     | —級建築十事務所                   |
| 建物名                    |                         |     | ~ 悠待不症素空留                  |
| 作成者                    |                         |     | ししし知楽工争                    |
| エネルギー解析                | \$                      |     |                            |
| エネルギー設定                | 編集                      |     |                            |
| その他                    | \$                      |     |                            |
| プロジェクト発行日              | TemplateVer: 2020.02.28 |     | 半面図 1階                     |
| プロジェクト ステータス           |                         |     |                            |
|                        | OK キャンセル                |     | プロジェクト番号 00-0000-000       |
|                        |                         |     | JU-00000-000               |
|                        |                         | .:: | 日付 TemplateVer: 2020.02.28 |

選択したカテゴリのすべての要素に追加(R

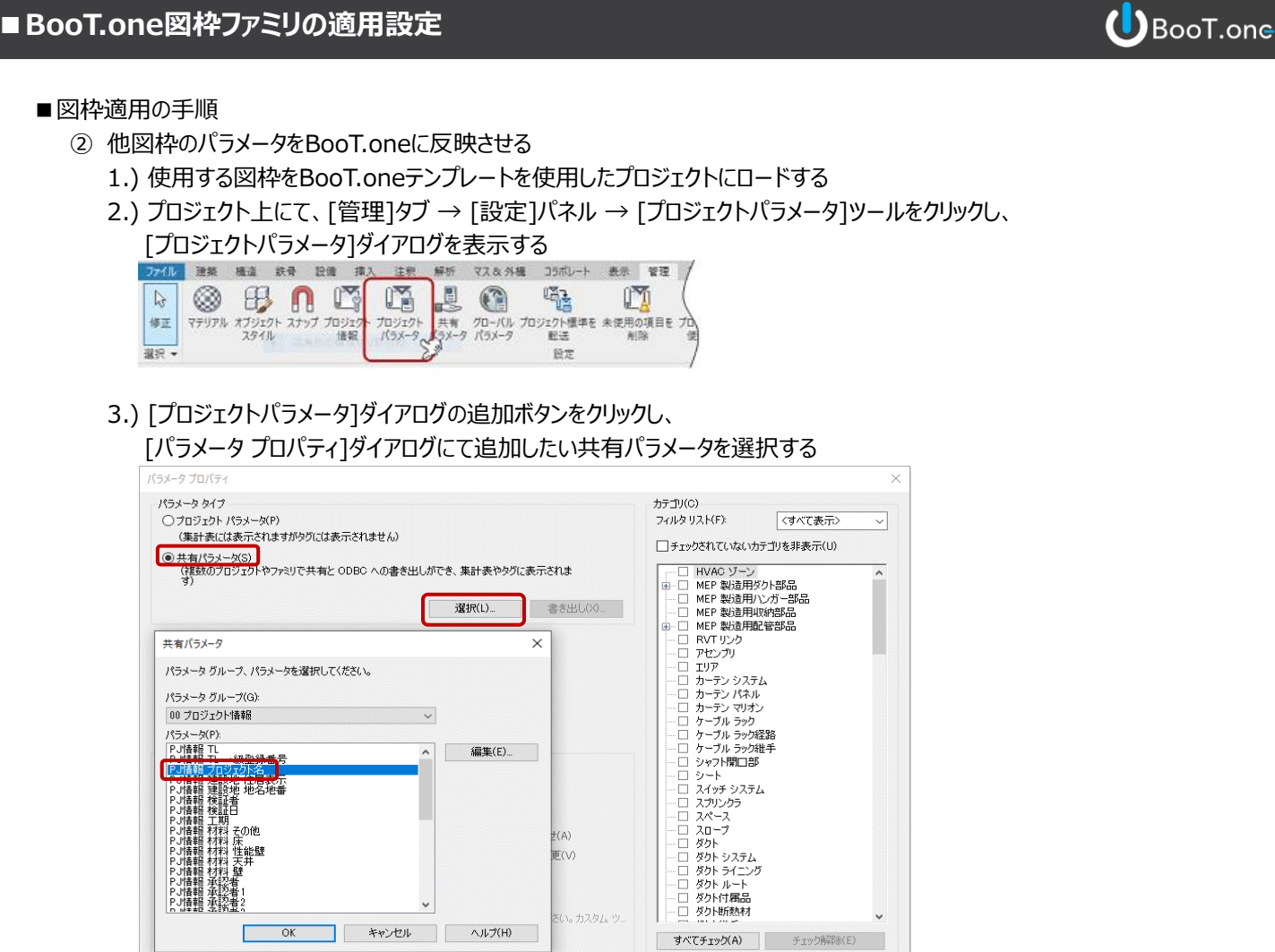

4.) 指定した共有パラメータをプロジェクト上でどのカテゴリで使用するかを選択する ※カテゴリ「プロジェクト情報]の場合は、パラメータデータ → インスタンス にチェックを入れてください(下図赤枠箇所)

OK キャンセル ヘルプ(H)

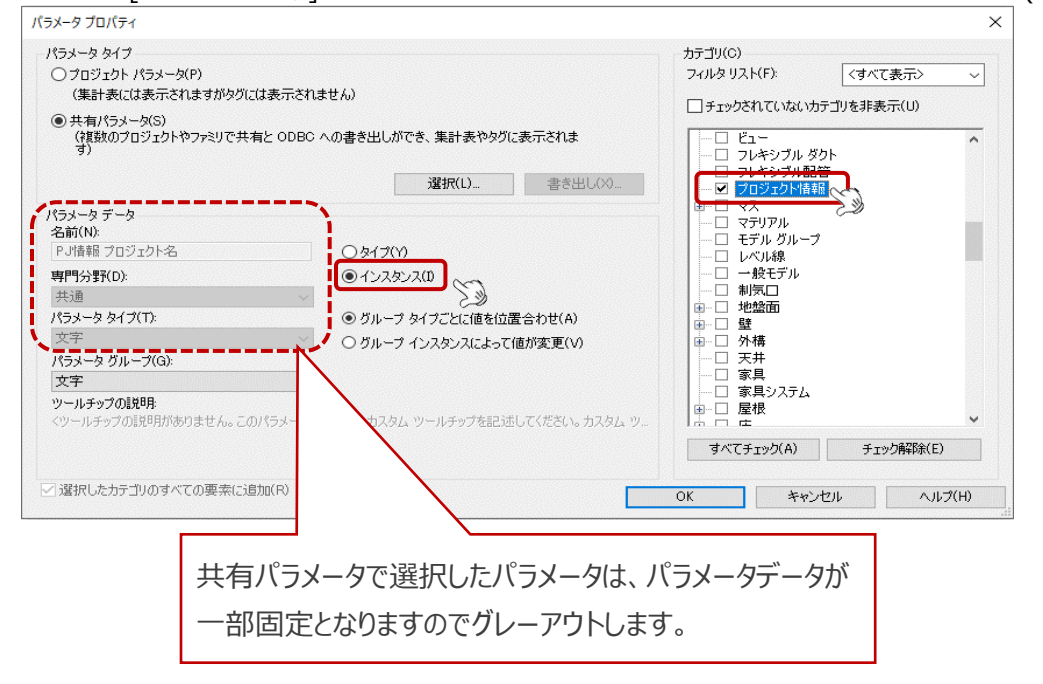

# ■BooT.one図枠ファミリの適用設定

- 5.) [OK]をクリックし、[プロジェクト パラメータ]ダイアログも[OK]で閉じる
- 6.) [管理]タブ → [設定]パネル → [プロジェクト情報]ツールをクリックし、[プロジェクト情報]ダイアログを表示する

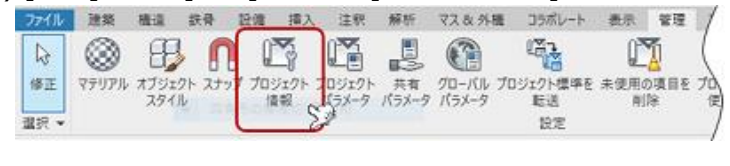

7.) プロジェクト情報にパラメータが追加されたことを確認し、任意の文字列を入力する

| 「アミリ(F):       | システムファミリ: プロ | ジェクト情報         | ~      | □ — ド(L)   |   |
|----------------|--------------|----------------|--------|------------|---|
| <b>イブ(T)</b> : |              |                | ~      | タイプを編集(E)  |   |
| (ンスタンス パラメ・    | ーター このインスタンス | またはこれから作成するインス | スタンスに減 | 箇用         |   |
|                | パラメータ        |                | 値      |            | ^ |
| 拘束             |              | ·              |        | ×          |   |
| 構築             |              |                |        | ×          |   |
| 文字             |              |                |        | *          |   |
| PJ情報 発行履歴      | 確認申請図        | 0000.00.00     |        |            |   |
| PJ情報 発行履歴      | 見積図          | 0000.00.00     |        |            |   |
| PJ情報 発行履歴      | 契約図          | 0000.00.00     |        |            |   |
| 回情報 発行履歴       | 竣工図          | 0000.00.00     |        |            |   |
| PJ情報 プロジェク     | 卜名           | PJ情報 プロジェクト    | 名      |            | 7 |
| 小香報 承認口        |              | 00/00/00       |        |            | - |
| PJ情報 検証日       |              | 00/00/00       |        |            |   |
| 識別情報           |              |                |        | \$         | ~ |
|                |              |                |        | La billard |   |

8.) 図枠情報を確認し、プロジェクト情報と連動していることを確認する

| プロジェウト ブラウザー ブロジ       | z9h1              | CH 18.           | 🚺 1102 - 平西周 1街 🗙 💼                     |                               |        |              |     |            |                             |                       |      |
|------------------------|-------------------|------------------|-----------------------------------------|-------------------------------|--------|--------------|-----|------------|-----------------------------|-----------------------|------|
|                        | も留意定因 ヘ           |                  |                                         |                               |        |              |     |            |                             |                       |      |
|                        | 回 建物浆糖图 医梅果       |                  |                                         |                               |        |              |     |            |                             |                       |      |
|                        | 回 各室·区画图摄水楼回      |                  |                                         |                               | l and  |              |     |            | -                           |                       | 1    |
| 8-1001-1233            |                   |                  |                                         |                               | 94     | 24           |     | <u>611</u> | பிக்க –ி                    | ロジェカトタ                | 1 3  |
| 8-1101-平区              | 6.26              |                  |                                         | FZK                           |        |              |     |            | PUIR W /                    | ロシェクト名                | L 11 |
| 8-1102 - 平黃保           | N                 | 11-11 D          |                                         | LOIC.                         |        |              |     | _          |                             |                       | 7    |
| - <u>10</u> N/9:       | T#Bool.onekstoret | 1/22-2           | -                                       |                               |        |              |     |            | 0000                        | c dir m vir           | B    |
| - 1201 - <u>II</u> 009 | 12                |                  | www.autoclesk.com/rev                   | Rt.                           |        |              |     | _          | 00000                       | ガ栄工争                  | 10   |
| 1202 - 1100            |                   |                  |                                         |                               |        |              |     |            |                             |                       | 14   |
| - 1501 - 25300         | 12                |                  |                                         |                               |        |              |     |            |                             |                       |      |
| 1002 - 2020            |                   |                  |                                         |                               |        |              |     |            |                             |                       |      |
| 1400 - 2014            | 12                | The second       | 4.07                                    |                               |        |              | ~   |            |                             |                       |      |
| 1501 - 8191            |                   | *5 74515F5       | 2 ML                                    |                               |        |              | ^   |            |                             |                       |      |
| 1201 1200              |                   | 7201(6)          | カステレンベロト プロジェクル体験                       |                               | ~      | n - 1011     |     |            |                             |                       |      |
| プロパティ                  |                   | 11111            | 220.00222222222222222222222222222222222 |                               | Ŧ      | u-rour-      |     |            |                             |                       |      |
|                        |                   | 947(T)           |                                         |                               | ~      | タイプを編集(E)    |     |            |                             |                       |      |
| 51 2-h                 | -                 | -C/28C/2.10      | マーター このインスタンスまたはこれかられ                   | 成せるというないない意味用                 |        |              |     | 800        | ラメータのためBoo                  | T.oneパラメータ            | 以外の  |
| teriar 1               |                   | Tansan ru        |                                         | in the function of the second |        |              |     | 100.000    | Demonstration of the second | the department of the |      |
|                        | 177               |                  | パラメーク                                   |                               | 値      |              | ^   | 20         | 中に設定したハラメ                   | -9万夜1690              |      |
| シート: 平面図 1階            | → 1日 タイフ編集        | エネルギー設定          |                                         |                               | il.u., |              |     |            |                             |                       |      |
| グラフィックス                | * ^               | 208              |                                         |                               |        |              |     |            |                             |                       |      |
| 表示/グラフィックスの上書き         | 信葉                | 70少27ト発(         | 78                                      | TemplateVer 2020.0            | 12.28  |              |     |            |                             |                       |      |
| 27-16                  | 1:1               | ブロジェクト スタ        | -97                                     |                               |        |              |     |            |                             |                       |      |
| シート編代                  |                   | 251721-6         |                                         |                               |        |              |     |            |                             |                       |      |
| ¢Ŧ.                    | 8                 | A REAL PROPERTY. |                                         |                               |        | _            |     |            |                             |                       |      |
| りが動物 プロウエット名           | P/MR 70919F&      | 7091918          |                                         | 0000881#                      |        |              | 100 | _          |                             |                       |      |
| 0.0                    | Lan.              | - Harrenter      | -                                       |                               |        |              |     |            |                             |                       |      |
| 50.00<br>(1.1.5.00)    | 14.00             |                  |                                         |                               |        |              |     |            |                             |                       |      |
| 2-769/M                |                   |                  |                                         |                               |        |              | ~   |            |                             |                       |      |
| 単位になる。                 |                   |                  |                                         |                               | 04     | Alexandrated |     |            |                             |                       |      |
| 現在の対抗の発行で              |                   |                  |                                         |                               | UK.    | 445/0        | P   |            |                             |                       |      |
| acostionite.           |                   |                  |                                         |                               |        |              |     |            |                             |                       |      |
| 現在の対江日                 |                   |                  |                                         |                               |        |              |     |            |                             |                       |      |
|                        |                   |                  |                                         |                               |        |              |     |            |                             |                       |      |

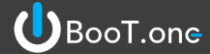

# ■BooT.one図枠ファミリ設定

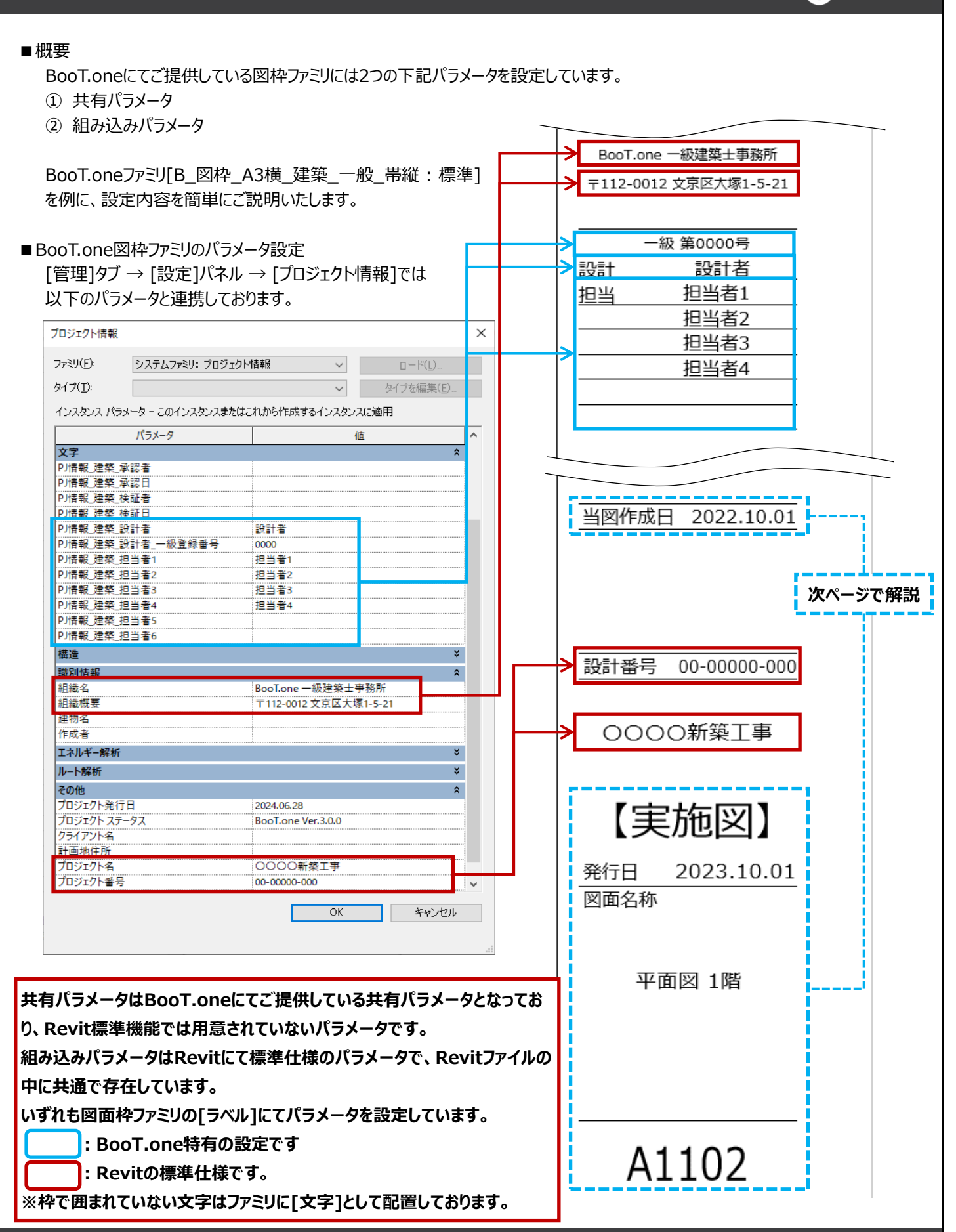

UBooT.one

# ■BooT.one図枠ファミリのパラメータ設定

プロジェクトブラウザ → シート内にてシートのプロパティ、図面枠のプロパティでは以下のパラメータと連携しております。

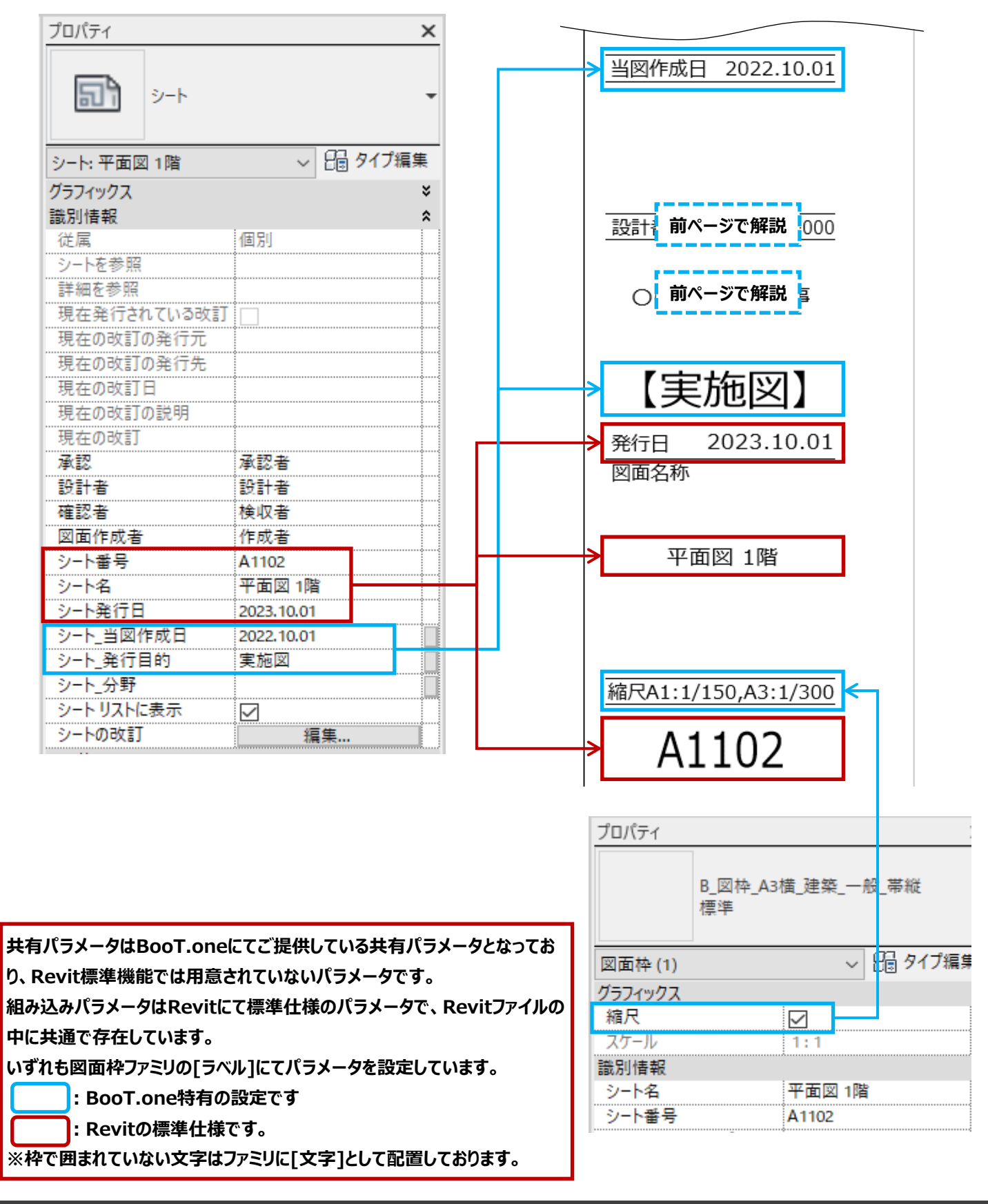

# ■共有パラメータ設定

# BooT.one

■共有パラメータの設定方法

BooT.oneにてご提供している共有パラメータが見つからない場合は下記手順を参考に設定してください。

1.) [B.共通] タブ → [フォルダ] パネル ▼プルダウン → [(新)共有パラメータの変更] ツールをクリックする ※共有パラメータの設定をBooT.one仕様に切り替えるツールです

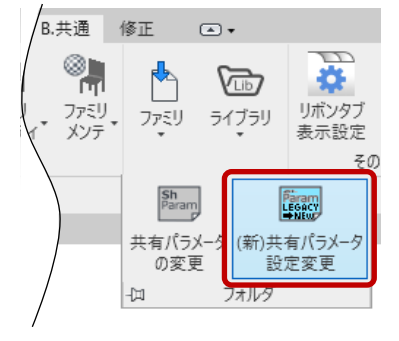

2.) [管理] タブ → [設定] パネル → [共有パラメータ]にて設定を確認する

共有パラメータを設定していただくことで、ラベルのパラメータをBooT.one仕様に置き換えることができます。 [共有パラメータ ダイアログ]にて関連した[パラメータ グループ]を選択し、 必要なパラメータを選択して[カテゴリ パラメータ]に追加することでラベルと紐づけることが可能となります。

| ミリ環境でこのラベルを表すサンブル値を入                                                                                                    | 力してください。 |                                                                                                    | パラメータ間でのみラップ(W)                           |
|----------------------------------------------------------------------------------------------------|----------|----------------------------------------------------------------------------------------------------|-------------------------------------------|
| テゴリ パラメータ<br>使用可能なフィールドの選択元(S):                                                                                                    |          | ニュペール パラメータ<br>パラメータ プロパティ                                                                                                    |                                           |
| シート<br>アセンブリ: アセンブリ規則<br>アセンブリ: キーノート<br>アセンブリ: スト<br>アセンブリ: スト<br>アセンブリ: スト<br>アセンブリ: スト<br>アセンブリ: スト<br>アセンブリ: 4ブ マーク<br>アセンブリ: モデル<br>アセンブリ: モデル<br>アセンブリ: 21前<br>アセンブリ: 21前<br>アセンブリ: 21前                                                                                                    | ~        | <ul> <li>パラメータタイプ</li> <li>・共有パラメーダ(S)<br/>(注意致のプロジェクトやファミリで共有と ODBC への書き出しができ、集ます)</li> <li>・ 選択(L)</li> </ul>                                                                                                    | (武元64) 現め(1)<br>(計表やタグに表示され)<br>(書き出し(E)) |
| かデアンド名 (*<br>シット名号<br>シート番号<br>シート受行日<br>スペール<br>ひーー<br>ひーー<br>ひーー<br>し<br>つ<br>し<br>つ<br>つ<br>し<br>つ<br>つ<br>し<br>つ<br>つ<br>し<br>つ<br>つ<br>し<br>つ<br>つ<br>し<br>つ<br>つ<br>し<br>つ<br>つ<br>つ<br>し<br>つ<br>つ<br>つ<br>し<br>つ<br>つ<br>つ<br>つ<br>つ<br>つ<br>つ<br>つ<br>つ<br>つ<br>つ<br>つ<br>つ | ~        | 共有ハウスーツ<br>パラメータ グループ、パラメータを選択してください。<br>パラメータ グループ(G):<br>B_プロジェクト。共通シート<br>パラスータ(P):<br>シート グループ番号                                                                                                    | ×<br>通用(A)                                |
|                                                                                                    |          | シート参考図 発行日           シート参考図 発行           シート 痛尺           シート 痛尺           シート 消日           検証者           シート 当回 検証日           シート 当回 承認者           シート 当回 承認者           シート 当回 承認者           シート 当回 承認者           シート 当回 承認者           シート 当回 承認者           シート 当回 承認者           シート 当回 承認者           シート う 二           シート う 四子           シート う 四子           シート う 四子           シート う 四子           シート う 四子 | H)                                        |